## INSTRUCCIONES Solicitud Plaza NUEVOS ALUMNOS Curso 2019-2020

## PASOS PARA SOLICITAR PLAZA EN EL CURSO

En primer lugar, accede al link de la SOLICITUD DE PLAZA - www.ftcv.es, menú Escuelas, Curso 2019-2020, SOLICITUD PLAZA (éste es el primer paso que hay que realizar, sin su trámite no se podrá acceder al Curso de ninguna manera)

Una vez hayas accedido, **DEBERÁS CREAR UN NUEVO USUARIO** (si no disponías de uno previamente): **¿NUEVO USUARIO?** Una vez tengas creado tu usuario, podrás acceder a la solicitud de plaza con tus credenciales:

- USUARIO (el correo electrónico con el que te hayas registrado)
- CONTRASEÑA (la contraseña que hayas indicado al crear tu usuario)

## "DATOS DEL ALUMNO"

Una vez hayas accedido al panel de solicitud de plaza, deberás completar todos los campos referentes a los datos del alumno/a en cuestión (nombre, apellidos, teléfono, dirección, email, DNI, etc.); una vez completados, hacer click en **"Continuar"** 

## "ELIJA SUS HORARIOS DESEADOS"

En la siguiente pantalla, selecciona la instalación (**Monteolivete, Dr. Lluch**) y los **días y horarios** en los que estás interesad@ (el coordinador se pondrá en contacto contigo posteriormente para comprobar la disponibiliad de plazas que exista en ese momento, en función de la edad, nivel y días/horarios)

Las opciones de días son (1 hora de clase por cada día matriculado):

- Lunes y Miércoles Sábado
- Martes y Jueves Domingo
- Viernes Sábado y Domingo

Los horarios en los que se imparten clases son muy variados, pero por normal general, y de forma orientativa, se siguen las siguientes pautas:

- **Menores**: entresemana, turnos de 17.30h, 18.30h o 19.30h; fines de semana, a partir de las 9.00h y hasta las 13.00h.

- **Adultos**: entresemana, por las mañanas (9.00h, 10.00h, 11.00h, 13.00h, 14.00h) y tardes 19.30h, 20.30h o 21.30h; fines de semana, a partir de las 9.00h y hasta las 13.00h.

Haz click en **"Añadir Opción"** (podrás seleccionar varias opciones diferentes), y después en **"Guardar y Continuar"**. Finalmente haz click en **"Enviar datos"**. Ya has realizado tu solicitud de plaza.

Próximamente nos pondremos en contacto contigo para confirmar tu plaza o indicar si no ha sido posible conceder la solicitud enviada y valorar otras opciones.

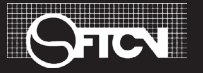